## Создание пользовательских конфигурации экранного представления.

В данном упражнении вы создадите пользовательскую конфигурацию экранного представления План по ГОСТ для отображения объектов на чертеже согласно ГОСТ в масштабе 1:100.

Откройте файл Ex07-04.dwg

## -----

Применение конфигурации экранного представления.

1. Примените для правого видового экрана конфигурацию экранных представлений Low Detail.

|     | Diagnostic              |
|-----|-------------------------|
|     | High Detail             |
|     | Low Detail              |
|     | Medium Detail           |
|     | Presentation            |
|     | Reflected               |
|     | Reflected Screened      |
|     | Screened                |
| -   | Standard                |
| _   | Work                    |
|     | *По умолчанию*          |
| ₹ İ | Medium Detail 🔻 🛛 🔝 🗊 🖓 |

 Объекты теперь изображаются согласно выбранной конфигурации и более соответствуют изображению по ГОСТ. В дальнейшем конфигурация Low Detail будет использоваться для создания пользовательской конфигурации.

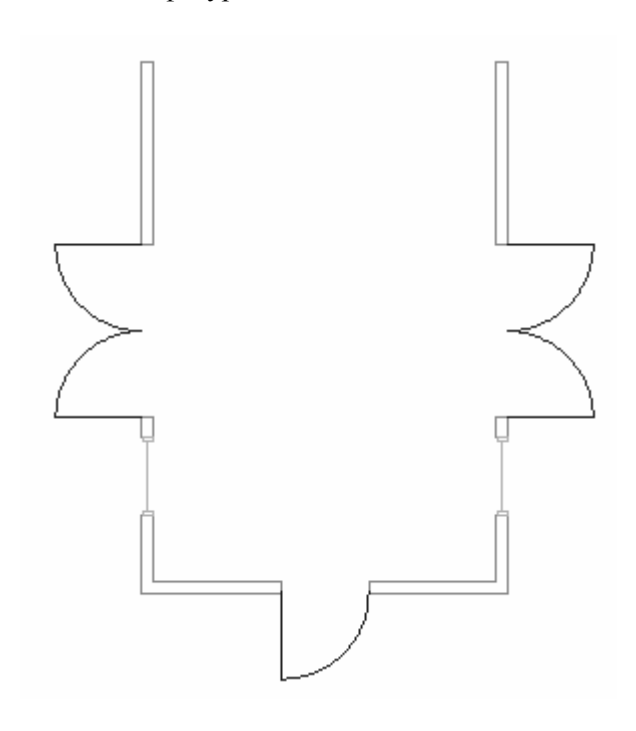

## \_\_\_\_\_

Настройка экранного представления для объекта Дверь.

- 3. Меню Формат -> Диспетчер экранных представлений...
- На левой панели разверните папку Представление объектов и выберите Дверь.

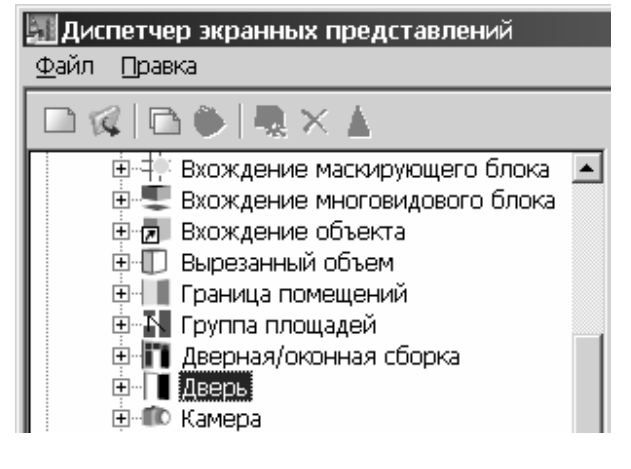

 На правой панели щелкните правой кнопкой мышки на экранном представлении Plan Low Detail и выберите Копировать в контекстном меню. Создается новое экранное представление, аналогичное выбранному.

| A Plan             |               |  |  |
|--------------------|---------------|--|--|
| 🏫 Plan High Detail |               |  |  |
| A Plan Low De      | ail           |  |  |
| A Plan Screen      | Копировать    |  |  |
| A Reflected        | Удалить       |  |  |
| 🔝 Reflected Sc     | Переименовать |  |  |
| 🔝 Threshold Pl     |               |  |  |

- 6. Переименуйте новое экранное представление на План по ГОСТ.
- Щелкните правой кнопкой мышки на экранном представлении План по ГОСТ и выберите Редактировать стандартную... Открывается диалоговое окно Графические свойства, в котором вы можете поменять свойства компонентов объекта, такие как цвет, слой, тип линии и видимость.
- 8. На вкладке Слой/Цвет/Тип линии сделайте следующие изменения:
  - Отключите компонент Открывание.
  - Для компонента Полотно установите цвет **150**.

| 🔣 Графические свойства (По умолчанию) - План по ГОСТ |                            |       |        |      |           |
|------------------------------------------------------|----------------------------|-------|--------|------|-----------|
|                                                      | Слой/Цвет/Тип линий Прочие |       |        |      |           |
|                                                      | -                          | -     | _      | -    | 1         |
|                                                      | Экранный компонент         | Видим | По мат | Слой | Цвет      |
|                                                      | Полотно                    | 0     |        | 0    | 150       |
|                                                      | Открывание                 | 9     |        | 0    | 🔳 ПОБЛОКУ |
|                                                      | Направление                | ۳     |        | 0    | 🔲 ПОБЛОКУ |
|                                                      |                            |       |        |      |           |

9. На вкладке Прочие установите галочку в поле Переопределить процент открытия и введите значение процента открытия 17. Нажмите ОК.

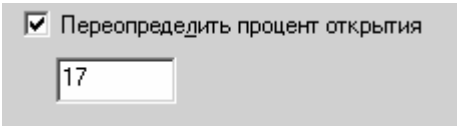

- На правой панели Диспетчера экранных представлений измените следующие настройки:
  - Уберите галочку в экранном представлении Plan Low Detail для набора Plan Low Detail.
  - Установите галочку в экранном представлении План по ГОСТ для набора Plan Low Detail.

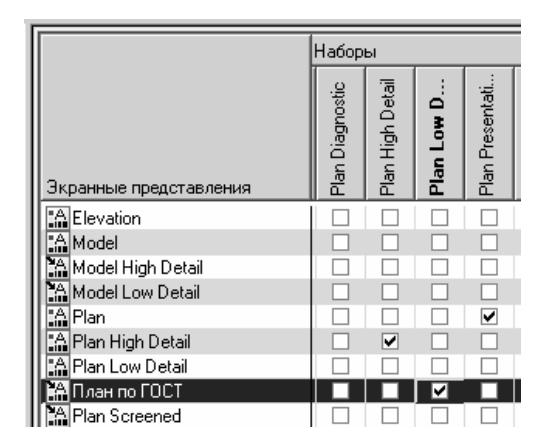

11. Нажмите ОК. Двери на плане отображаются согласно сделанным вами изменениям.

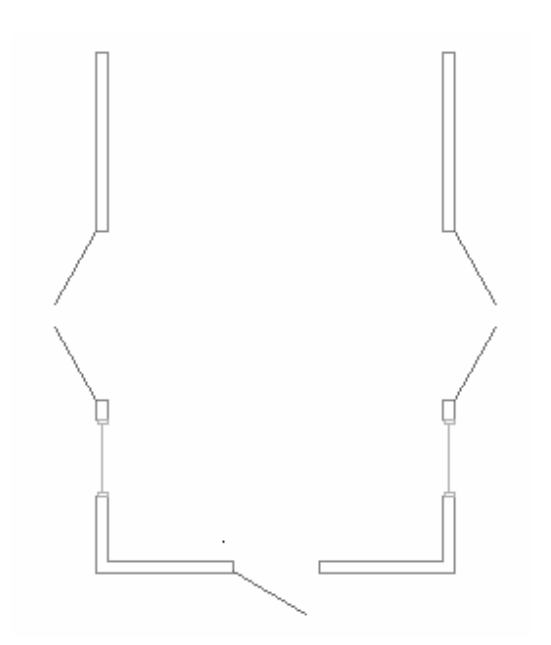

-----

Настройка экранных представлений для окон и стен.

- 12. Меню Формат -> Диспетчер экранных представлений...
- На левой панели разверните папку Представление объектов и выберите Стена.
- 14. На правой панели щелкните правой кнопкой мышки на экранном представлении **Plan Low Detail** и выберите Копировать в контекстном меню. Создается новое экранное представление, аналогичное выбранному.
- 15. Переименуйте новое экранное представление на План по ГОСТ.
- 16. Щелкните правой кнопкой мышки на экранном представлении План по ГОСТ и выберите Редактировать стандартную...
- 17. На вкладке Слой/Цвет/Тип линии сделайте следующие изменения:
  - Включите компонент Штриховка по внешнему контуру.

| 📲 Графические свойства (По умолчанию |                                    |        |  |
|--------------------------------------|------------------------------------|--------|--|
| С                                    | лой/Цвет/Тип линий 🛛 Штрихование 🗍 | План   |  |
|                                      | Экранный компонент                 | Видим. |  |
|                                      | Ниже отметки плана                 | Q      |  |
|                                      | Выше отметки плана                 | 9      |  |
|                                      | Внешний контур                     | Q      |  |
|                                      | Штриховка по внешнему контуру      | Q      |  |
|                                      | Предупреждение о дефектах          | Q.     |  |

 На вкладке Штрихование установите масштаб для компонента Штриховка по внешнему контуру 150. Нажмите ОК.

| 🔣 Графические свойства (По умолчанию) - План по ГОСТ |              |       |        |         |
|------------------------------------------------------|--------------|-------|--------|---------|
| Слой/Цвет/Тип линий                                  | Штрихование  | План  | Прочие |         |
|                                                      |              |       |        |         |
| Экранный компонен                                    | <del>п</del> | По об | бразцу | Масштаб |

- На правой панели Диспетчера экранных представлений измените следующие настройки:
  - Уберите галочку в экранном представлении Plan Low Detail для набора Plan Low Detail.
  - Установите галочку в экранном представлении План по ГОСТ для набора Plan Low Detail.

|                        |   | Набор           | ы                |            |                 |
|------------------------|---|-----------------|------------------|------------|-----------------|
| Экранные представления |   | Plan Diagnostic | Plan High Detail | Plan Low D | Plan Presentati |
| A Elevation            | Ī |                 |                  |            |                 |
| Model                  |   |                 |                  |            |                 |
| 🐪 Model High Detail    |   |                 |                  |            |                 |
| 🗛 Model Low Detail     |   |                 |                  |            |                 |
| A Plan                 |   |                 |                  |            | ✓               |
| 🔝 Plan High Detail     |   |                 | ✓                |            |                 |
| 🔝 Plan Low Detail      |   |                 |                  |            |                 |
| 🎦 План по ГОСТ         |   |                 |                  |            |                 |
| A Plan Screened        |   |                 |                  |            |                 |

- На левой панели в папке Представление объектов и выберите Окно.
- 21. На правой панели щелкните правой кнопкой мышки на экранном представлении **Условное** и выберите Копировать в контекстном меню.
- 22. Переименуйте новое экранное представление на План по ГОСТ.
- 23. На правой панели Диспетчера экранных представлений измените следующие настройки:
  - Уберите галочку в экранном представлении Условное для набора Plan Low Detail.
  - Установите галочку в экранном представлении План по ГОСТ для набора Plan Low Detail.
  - Установите галочку в экранном представлении План подоконников для набора Plan Low Detail.

|                        |   | Наборы           |            |                 |  |
|------------------------|---|------------------|------------|-----------------|--|
| Экранные представления |   | Plan High Detail | Plan Low D | Plan Presentati |  |
| A Elevation            | Τ |                  |            |                 |  |
| 🔝 Model                |   |                  |            |                 |  |
| 🔛 Model High Detail    |   |                  |            |                 |  |
| 🐪 Model Low Detail     |   |                  |            |                 |  |
| 🔝 Plan                 |   |                  |            | ✓               |  |
| 🔝 Plan High Detail     |   | ✓                |            |                 |  |
| 🔝 Plan Low Detail      |   |                  |            |                 |  |
| 🔝 Plan Screened        |   |                  |            |                 |  |
| Reflected              |   |                  |            |                 |  |
| A Reflected Screened   |   |                  |            |                 |  |
| 🔚 Sill Plan Screened   |   |                  |            |                 |  |
| 🏦 План подоконников    |   | ✓                | ✓          | ✓               |  |
| 🛔 Условное             |   |                  |            |                 |  |
| 🎦 План по ГОСТ         |   |                  | ✓          |                 |  |

24. Нажмите ОК. Стены теперь имеют штриховку, а у окон отображается уровень подоконника.

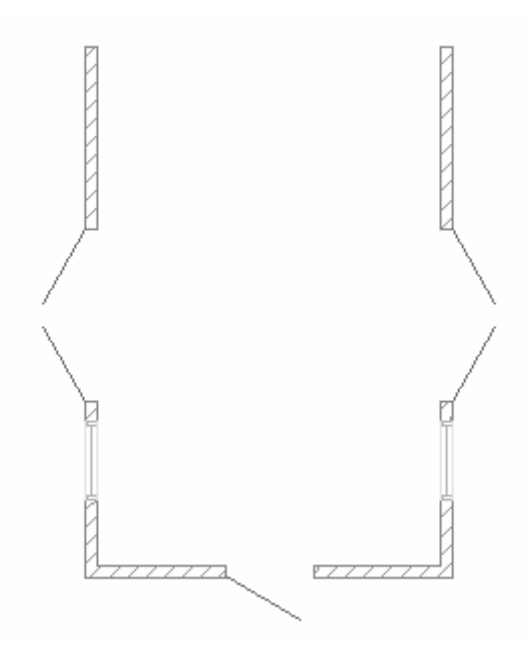

Создание пользовательского набора экранных представлений.

- 25. Меню Формат -> Диспетчер экранных представлений...
- 26. На левой панели разверните папку Наборы.
- 27. Щелкните правой кнопкой мышки на наборе экранного представления Plan Low Detail и выберите Создать.
- 28. Введите новое имя для набора План по ГОСТ.

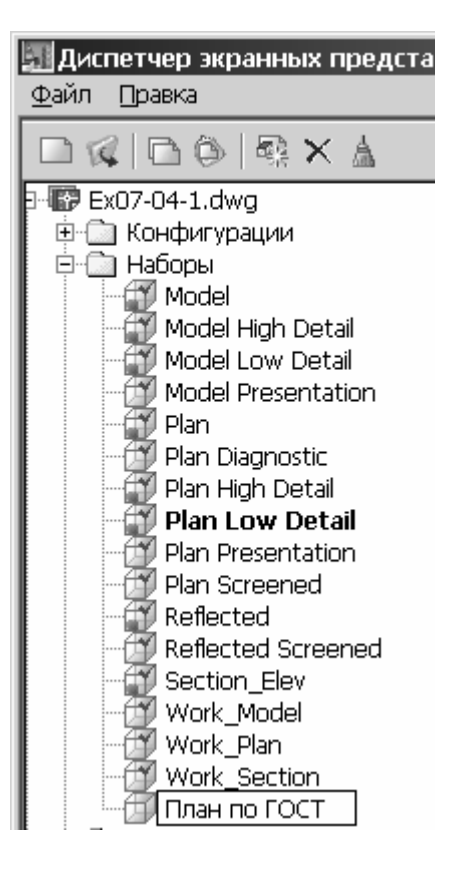

## -----

Создание пользовательской конфигурации экранного представления.

- 29. На левой панели разверните папку Конфигурации.
- 30. Щелкните правой кнопкой мышки на конфигурации Low Detail и выберите Создать.
- 31. Введите новое имя для конфигурации **План по ГОСТ**.
- 32. На правой панели на вкладке Конфигурация измените следующие настройки:
  - Для направления взгляда Сверху, щелкните набор экранных представлений Plan Low Detail и выберите План по ГОСТ.

| Общие Конфигурация  | Секущая плоскость   История версии   |
|---------------------|--------------------------------------|
|                     |                                      |
| Направление взгляда | Набор экранных представлений         |
| Сверху              | Plan Low Detail 🔹                    |
| 💭 Снизу             | Model Presentation                   |
| 🗾 Слева             | Plan                                 |
| 🗊 Справа            | Plan Diagnostic                      |
| Спереди             | Plan High Detail                     |
| Сзади               | Plan Low Detail<br>Plan Presentation |
| Стандарт            | Plan Screened                        |
|                     | Reflected                            |
|                     | Reflected Screened                   |
|                     | Section_Elev                         |
|                     | Work_Model                           |
|                     | Work_Plan                            |
|                     | План по ГОСТ                         |

- 33. На левой панели выберите конфигурацию План по ГОСТ, щелкните правой кнопкой мышки и выберите Установить на ВЭкране.
- 34. Нажмите ОК. На правом видовом экране объекты отображаются согласно предыдущим настройкам, используя конфигурацию План по ГОСТ.

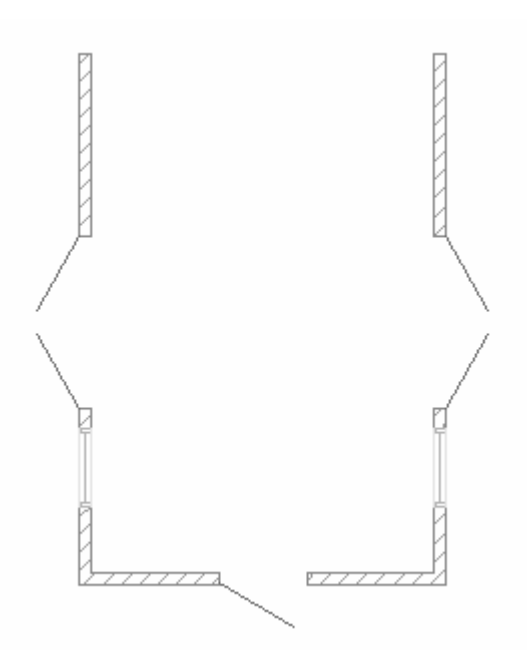

35. В строке состояния рисунка убедитесь, что установлена конфигурация План по ГОСТ. Теперь всегда для отображения объектов на плане согласно ГОСТ можно воспользоваться данной конфигурацией.

| Масштаб: 1:100 🔻 | План по ГОСТ 👻 |
|------------------|----------------|
|------------------|----------------|